## Als

## School Uniform Day – Saturday 18 June 2022 Booking an appointment

Appointments can be booked from ..... May

Please go to <u>https://aylesburyhigh.parentseveningsystem.co.uk</u>

| Aylesbury High School                                                                                                    | Enter:                                                                                                    |
|----------------------------------------------------------------------------------------------------|----------------------------------------------------------------------------------------------------|
| Consultation Evening Bookings         Welcome to the Aylesbury High School booking system. To log in and make your appointments please refer to your consultation evening letter from AHS.         We look forward to seeing you.       Your Details         Title       First Name         Image: Sumame       Image: Sumame         Image: Student's Details       Student's Details                                                                                                    | <ul> <li>Your details</li> <li>Student's name, exactly as printed on the attached email</li> <li>Student's date of birth</li> </ul> |
| First Name Date of Birth                                                                                                    | Click <b>Log in</b> .                                                                                                    |
| Please choose an appointment booking time<br>(team A or B). This appointment will take<br>approx. 45 minutes. If you have any<br>queries/problems please contact Mrs Wanstall,<br>Uniform shop, uniform@ahs.bucks.sch.uk or<br>01296 388222.       Click a date to continue         Saturday, 16th June<br>Open for bookings       >         Image: Click a date to continue       >         Image: Click a date to continue       >         Image: Click a date to contact Mrs Wanstall, Uniform@ahs.bucks.sch.uk or          Image: Click a date to contact Mrs Wanstall, Uniform@ahs.bucks.sch.uk or          Image: Click a date to contact Mrs Wanstall, Uniform@ahs | Click in this box                                                                                                    |
| Choose Teachers If there is a teacher you do not wish to see, please untick them before you continue. Student's name Add a Teacher Continue to Book Appointments                                                                                                    | Click Add A Teacher                                                                                                    |

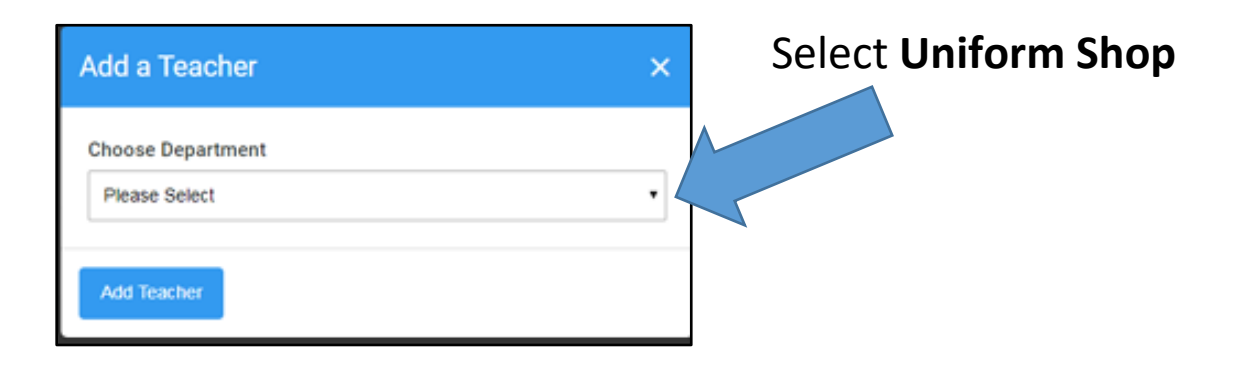

| Add a Teacher         | × |
|-----------------------|---|
| Choose Department     |   |
| Uniform Shop          | • |
| Choose Teacher        |   |
| Mrs J Wanstall Team A | • |
| Add Teacher           |   |

Choose teacher: Select **Team A** Then click: **Add Teacher** and repeat this process to add **Team B** 

| Choose Teachers                                      |                                                    |
|------------------------------------------------------|----------------------------------------------------|
| If there is a teacher you do not w<br>Student's name | sh to see, please untick them before you continue. |
| Mrs J Wanstall<br>Team A<br>Uniform Shop             | Mrs J Wanstall<br>Team B<br>Uniform Shop           |
| Add a Teacher                                        |                                                    |
| Continue to Book Appointments                        |                                                    |

Your screen will look like this

Click Continue to Book Appointments

| Mrs J Wanstall Team<br>A<br>Uniform Shop (Dining<br>Room) |      | Mrs J Wanstall Team<br>B<br>Uniform Shop (Dining<br>Room) |
|-----------------------------------------------------------|------|-----------------------------------------------------------|
| Student's name                                            |      | Student's name                                            |
|                                                           | 0    |                                                           |
| 09:00                                                     | +    | +                                                         |
| 09:05                                                     | +    | +                                                         |
| 09:10                                                     | +    | +                                                         |
| 09:15                                                     | Book | +                                                         |
| 09:20                                                     | +    | +                                                         |
| 09:25                                                     | +    | +                                                         |
| 09:30                                                     | +    | +                                                         |

Choose your appointment **start time** by clicking on the + symbol to book that slot

Although there are only 2 'teams' shown, there are in fact, a whole team of helpers

| Add Appointment                                                                                      | × |
|----------------------------------------------------------------------------------------------------|---|
| Confirm appointment with Mrs J Wanstall Team A at 09:15.<br>Add a message for Mrs J Wanstall Team A: |   |
|                                                                                                    |   |
| Save                                                                                                 |   |

You have the opportunity to add a message - you do not need to unless there is something critical to say (such as a special requirement, disabled access etc)

Click Save to confirm your appointment

| 0                                                  | Finished - Appointments Saved<br>Your appointments have been saved and an email will be a<br>confirming your appointments. |                                                           |                                                           |
|----------------------------------------------------|----------------------------------------------------------------------------------------------------|-----------------------------------------------------------|-----------------------------------------------------------|
| <u>Click here</u> to view/print your appointments. |                                                                                                    |                                                           |                                                           |
|                                                    |                                                                                                    | Mrs J Wanstall Team<br>A<br>Uniform Shop (Dining<br>Room) | Mrs J Wanstall Team<br>B<br>Uniform Shop (Dining<br>Room) |
|                                                    |                                                                                                    | Student's name                                            | Student's name                                            |
|                                                    |                                                                                                    | 0                                                         | 0                                                         |
|                                                    | 09:00                                                                                                    |                                                           |                                                           |
|                                                    | 09.05                                                                                                    |                                                           |                                                           |
|                                                    | 09:10                                                                                                    |                                                           |                                                           |
|                                                    | 09:15                                                                                                    | 1                                                         |                                                           |
|                                                    | 09:20                                                                                                    |                                                           |                                                           |

**Click here to view your confirmed start time**. Although it appears that you only have a 5 minute appointment, it will last as long as you need it to - typically about 45 minutes